附件2

## 腾讯软件操作指南

第一步,请在手机安装腾讯会议 APP 软件,安装完成后,打开"腾讯会议"(图标为 ),弹出以下界面,选择"同意"按钮。

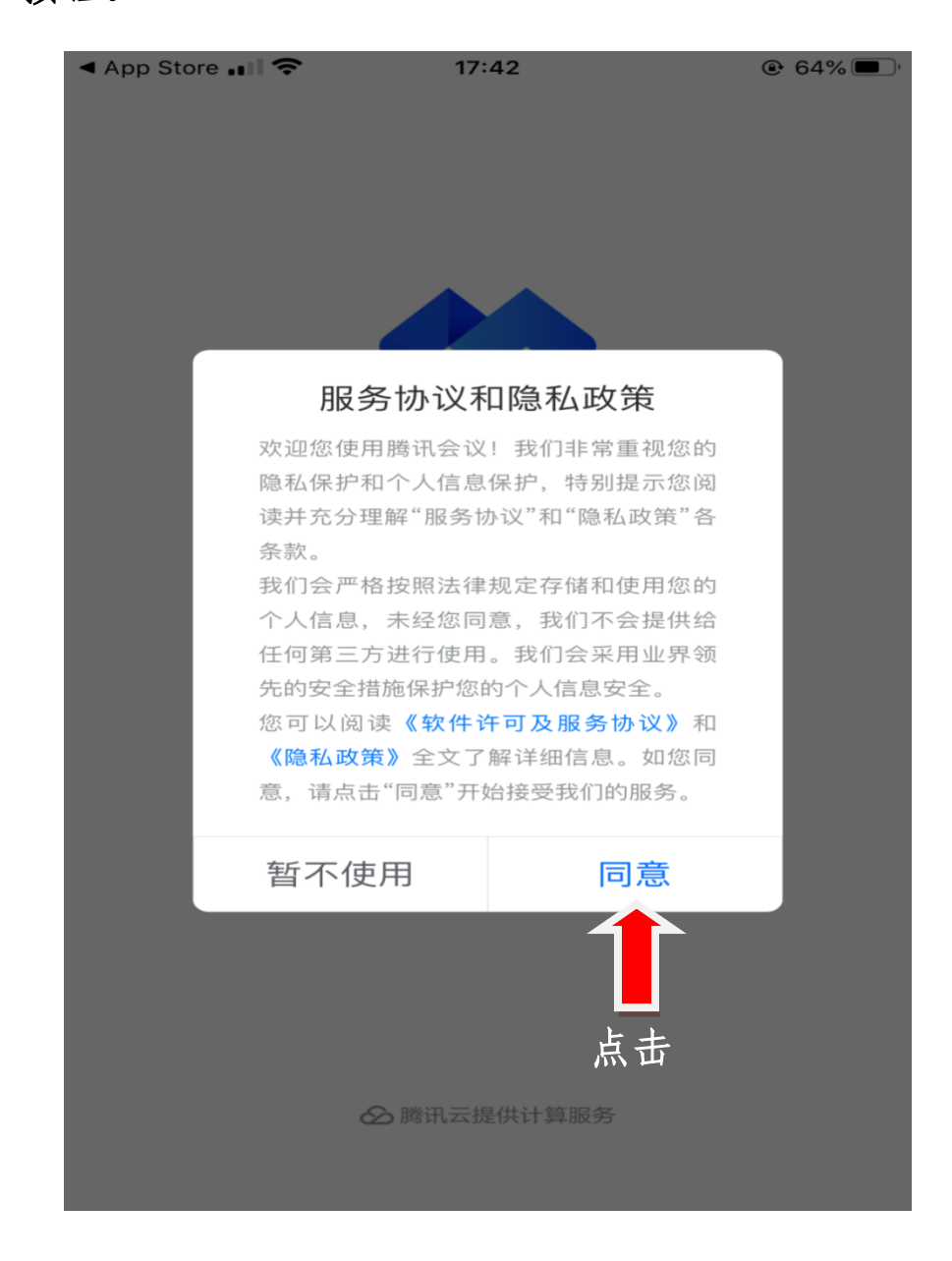

## 第二步,弹出登录界面,请点击"微信"账号登录。

<sup>46</sup> <sup>46</sup> **1**<sup>1</sup> **1**8:47 **2 2** ··· N **\* ○ 0 ≈ \* ≈ 2**5

ලි

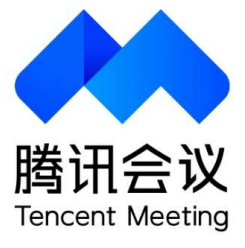

| 加入会议                                   |     |  |  |  |  |  |  |
|----------------------------------------|-----|--|--|--|--|--|--|
| 注册/登录                                  |     |  |  |  |  |  |  |
| —————————————————————————————————————— |     |  |  |  |  |  |  |
| <b>*</b> ••                            | Q   |  |  |  |  |  |  |
| 微信                                     | SSO |  |  |  |  |  |  |
| 击点                                     |     |  |  |  |  |  |  |
|                                        |     |  |  |  |  |  |  |

第三步,登录后,弹出以下界面,请点击"加入会议"按钮。

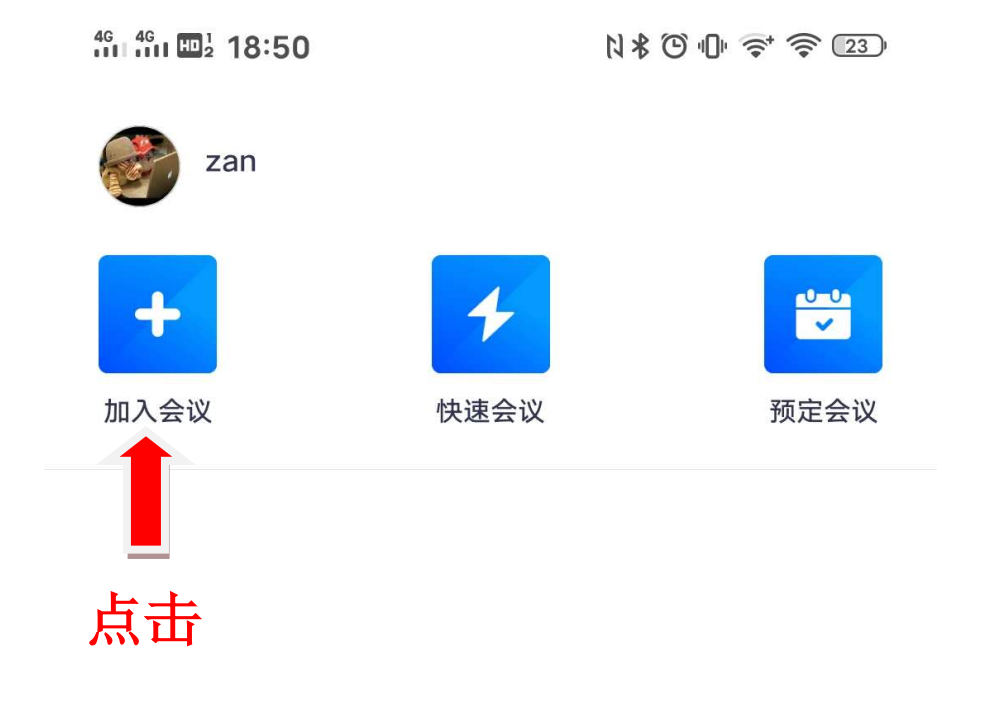

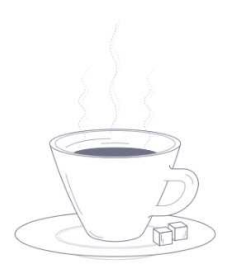

暂无会议

 $\sim$ 

 $\equiv$ 

第四步,请在此界面中,"会议号"栏输入110060638 在"您的姓名"栏输入姓名,请将麦克风、扬声器、摄像头等按钮打开,然后点击"加入会议"按钮。

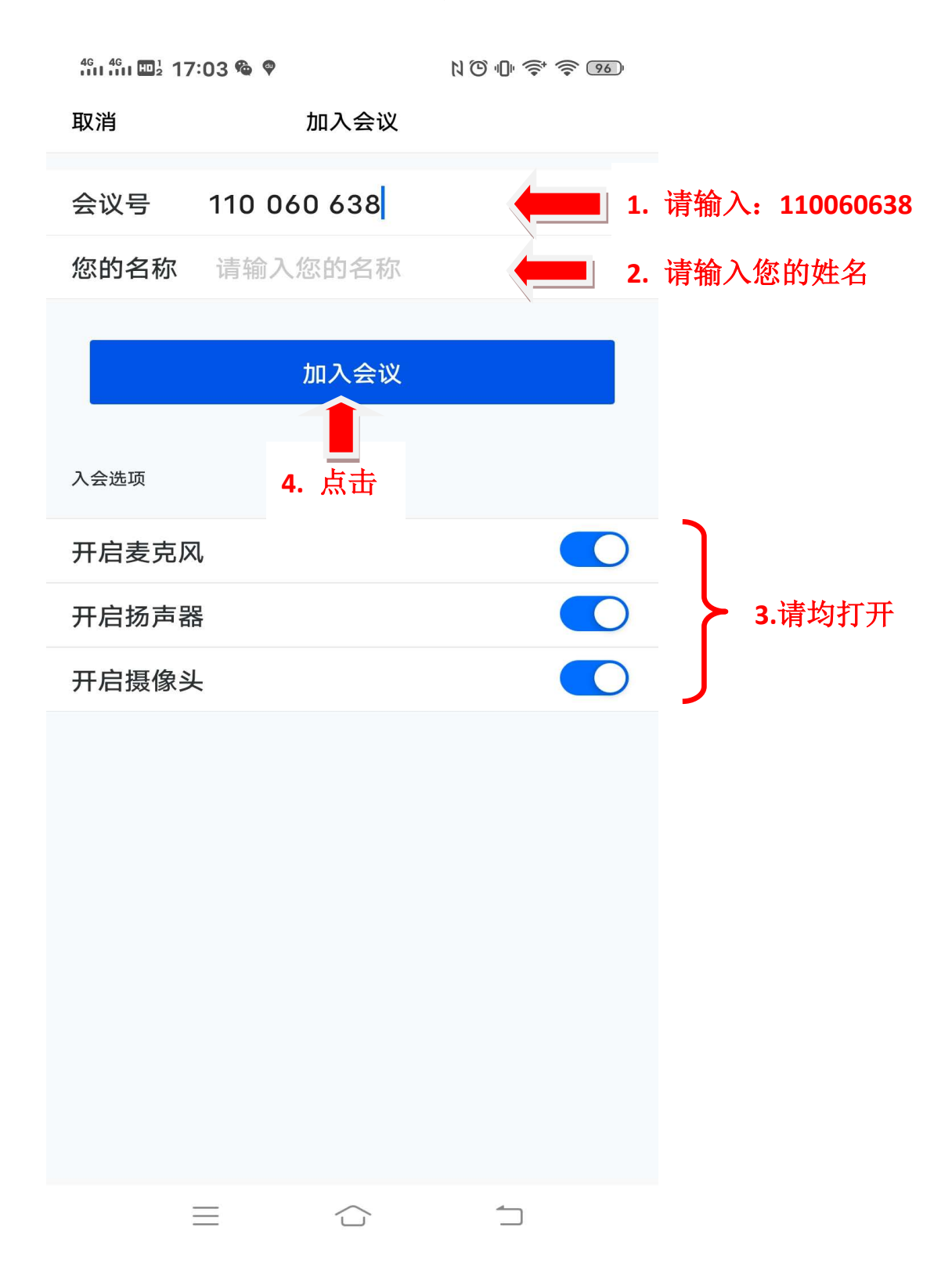

第五步,加入后出现以下界面,请输入密码 9618,点击"加入"按钮。

| 4G 4G | ½ 17:05 <b>% </b> |       | N © "0" ኛ | <b>?</b> 95 |        |      |
|-------|-------------------|-------|-----------|-------------|--------|------|
| 取消    |                   | 加入会议  |           |             |        |      |
| 会议号   | 110 08            | 0 638 |           | <b>⊗</b> .  |        |      |
| 您的名称  | 称 zan             |       |           |             |        |      |
|       |                   |       |           |             |        |      |
| 入会选项  |                   |       |           |             |        |      |
| 开启    |                   | 入会密码  |           |             |        |      |
| 十七:   | 9618              |       | 80        |             | 请输入密码: | 9618 |
| 开启    | 取消                |       | 加入        |             |        |      |
|       |                   |       |           |             |        |      |
|       |                   |       |           |             |        |      |
|       |                   |       |           |             |        |      |
|       |                   |       |           |             |        |      |
|       |                   |       |           |             |        |      |
|       |                   |       |           |             |        |      |
|       | Ξ                 |       | 5         |             |        |      |

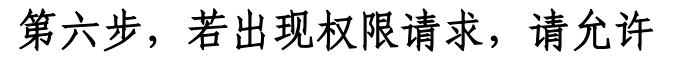

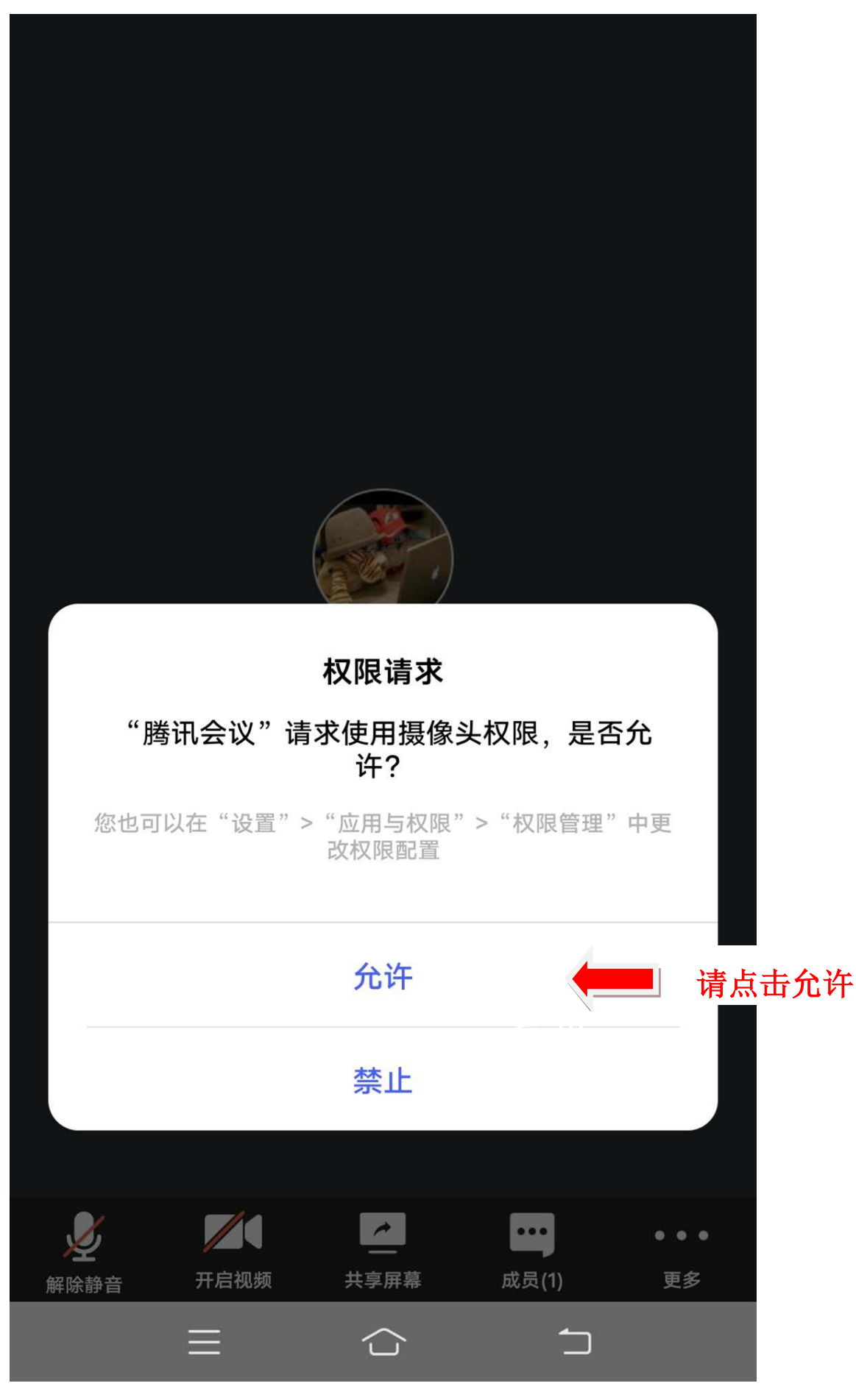

第七步,现在可以开始会议,如以下界面所示,会议中若要 语音发言,请点击"解除静音"按钮,若要视频,请点击 "开启视频"按钮。若退出会议,请点击"离开"按钮。

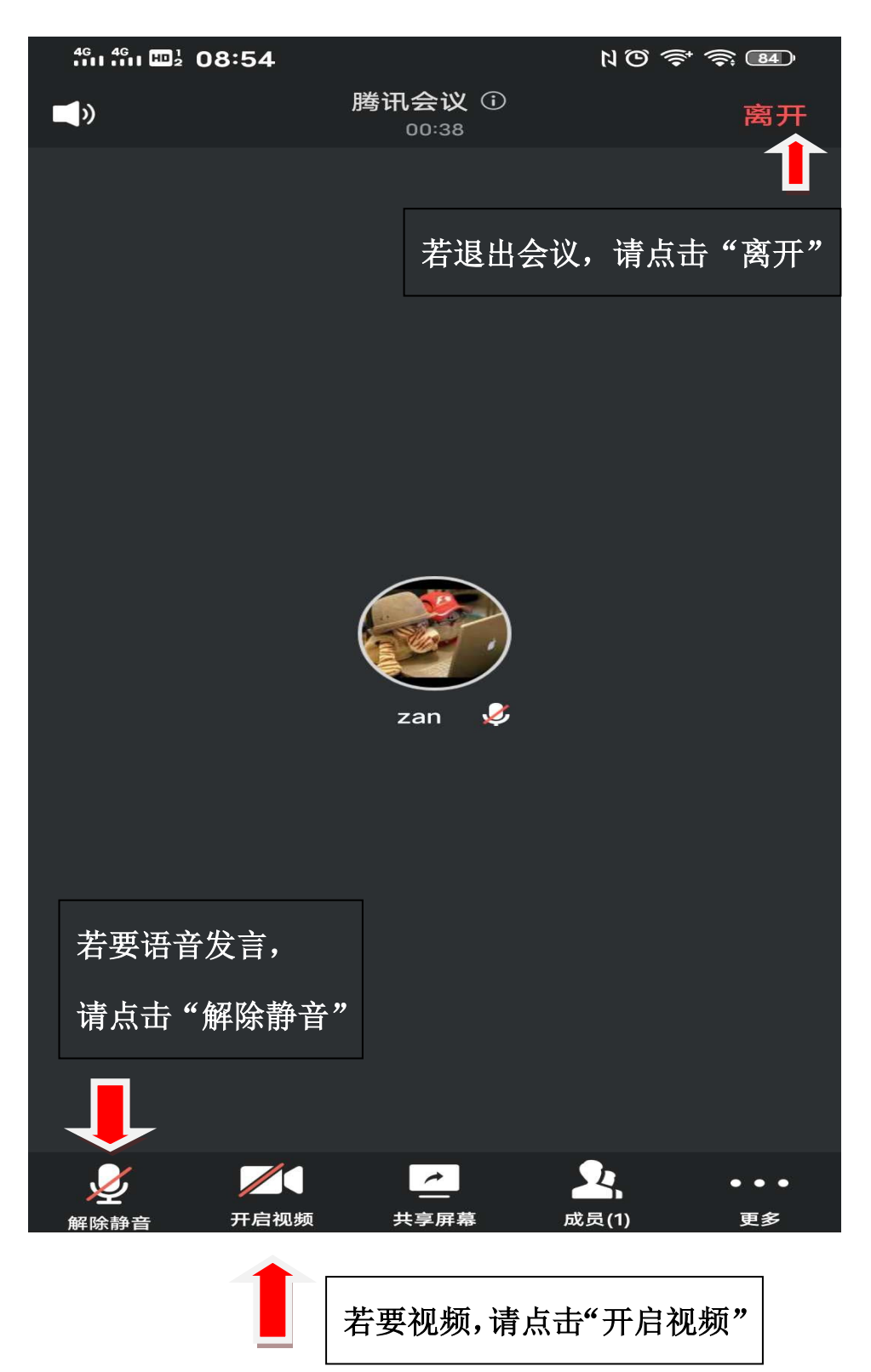